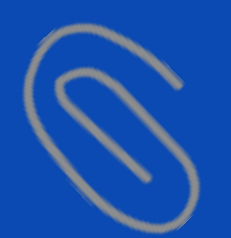

# ขั้นตอนการติดตั้ง OneDrive และการ Upload ไฟล์งานใส่ไว้ใน ConeDrive

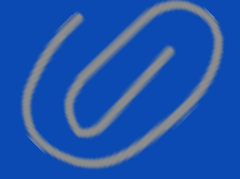

\*ที่มาฐปภาพ https://www.dailytech.in.th/

0

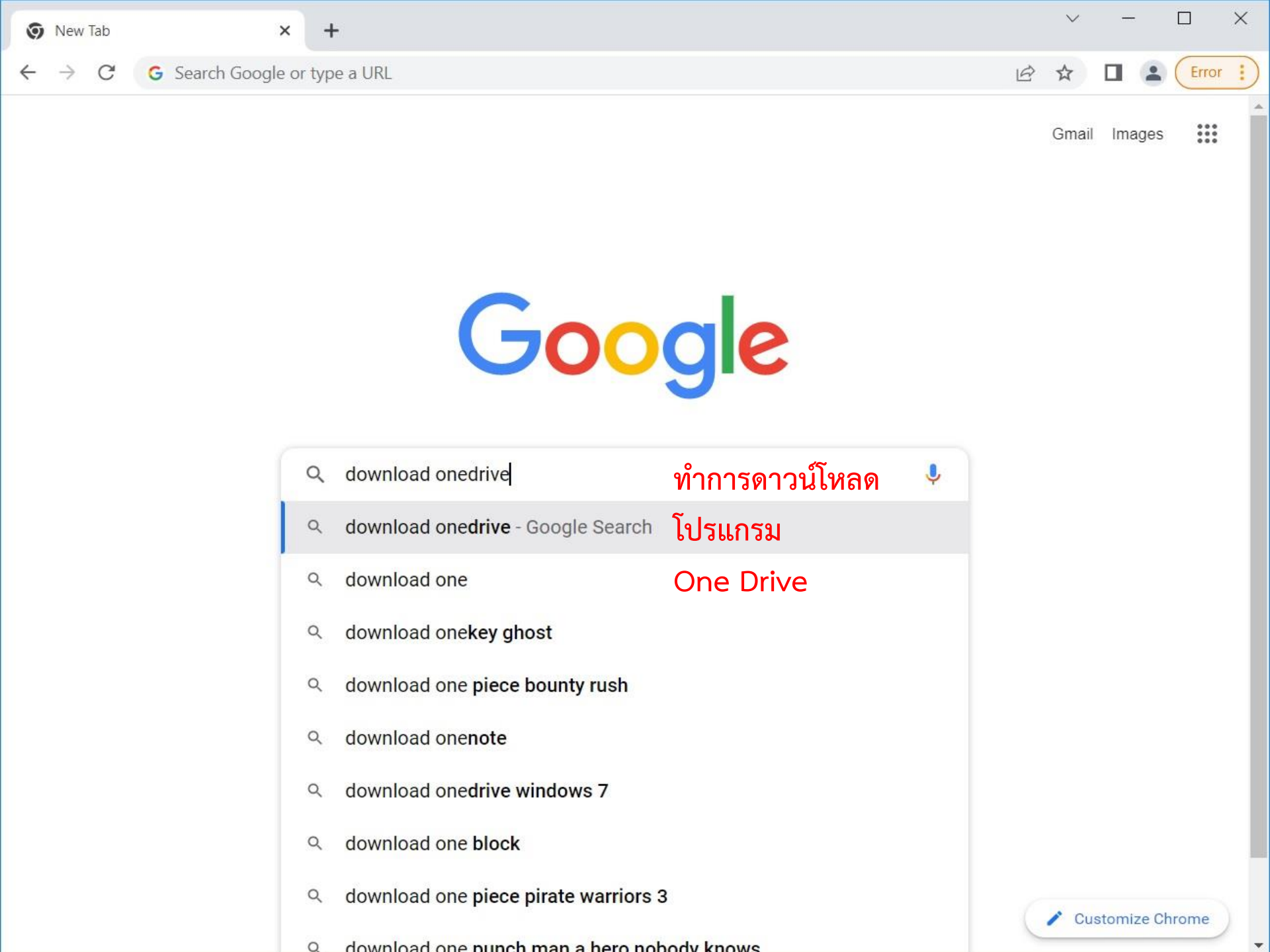

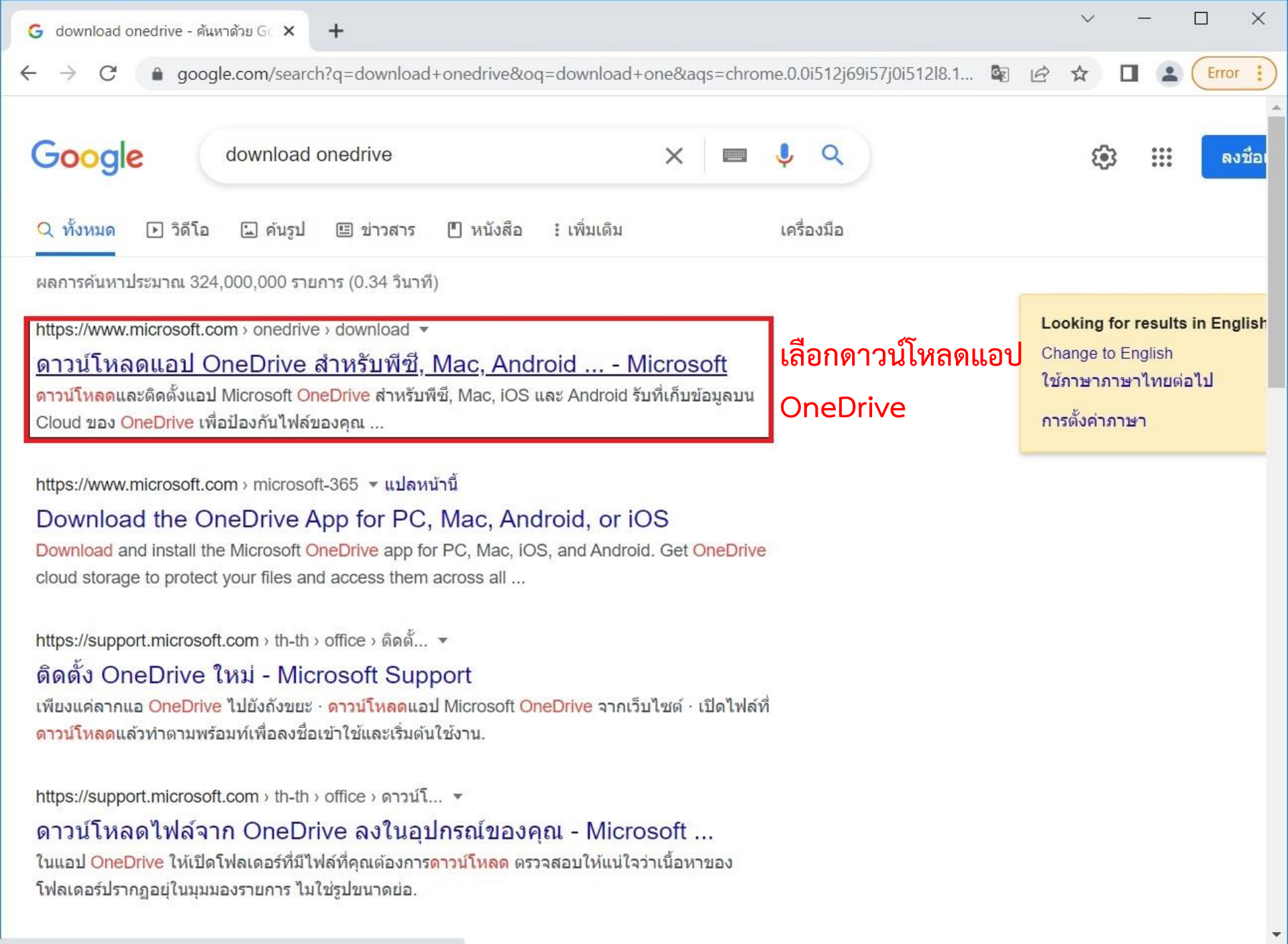

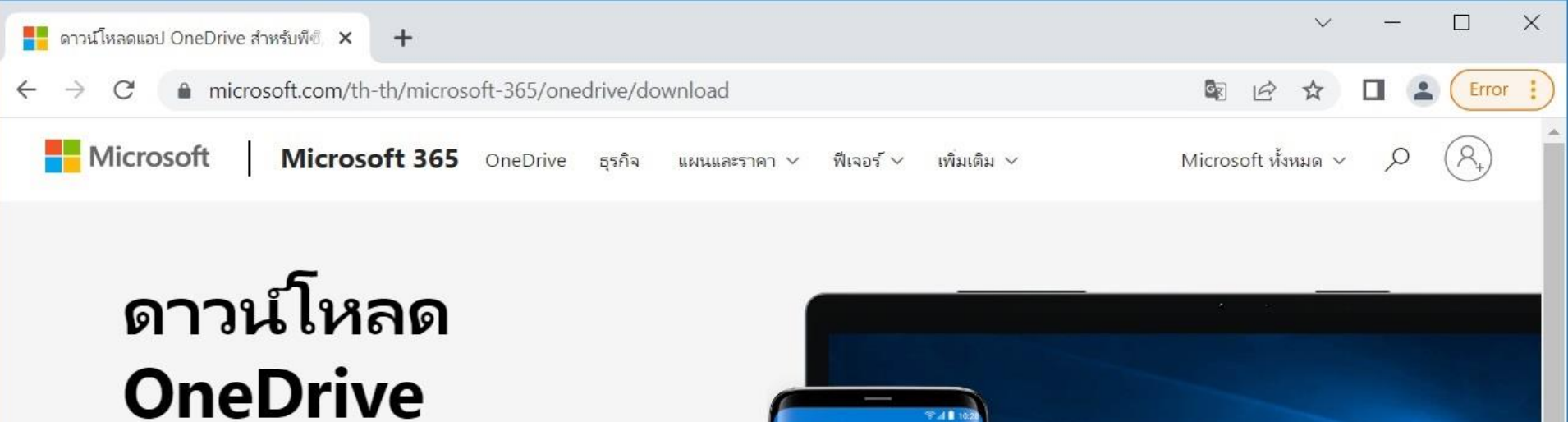

OneDrive จะติดตั้งอยู่ในคอมพิวเตอร์ของคุณอยู่แล้วหากคุณมี Windows 10 หากคุณกำลังใช้ Windows 10 เวอร์ชันอื่น ให้ ติดตั้ง OneDrive เพื่อเริ่มต้นใช้งาน

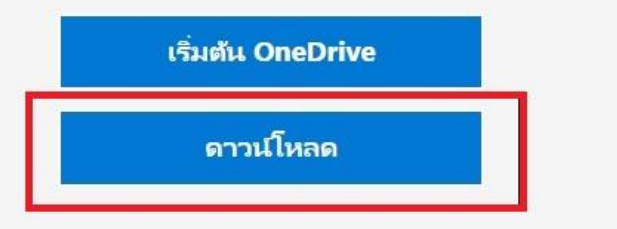

้เมื่อเข้ามาแล้ว จะเจอหน้าเว็บแบบนี้ ให้กดคลิกที่ดาวน์โหลด

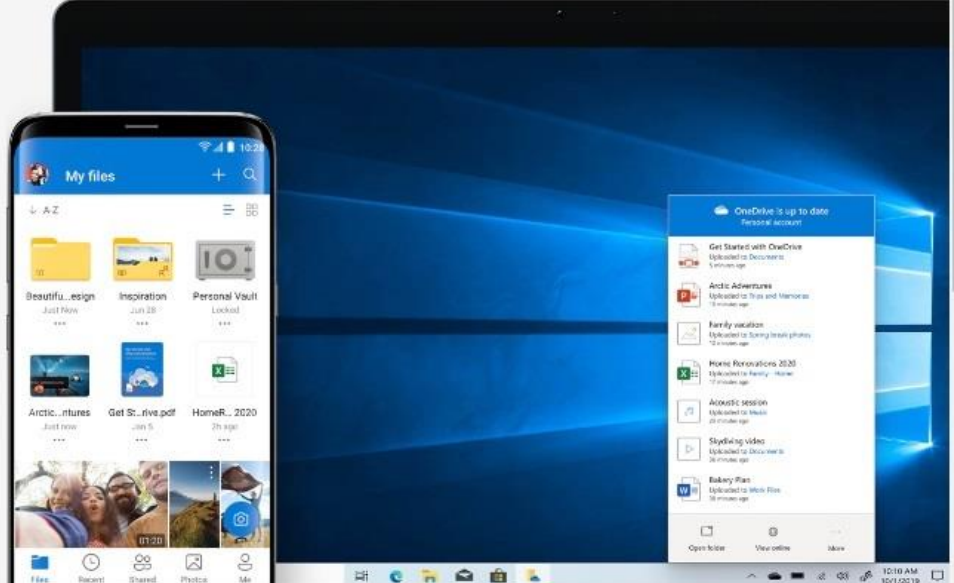

#### รับแอป OneDrive สำหรับอุปกรณ์เคลื่อนที่\*

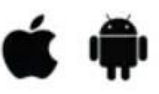

ใส่หือยู่อีเมลของคุณแล้วเราจะส่งลิงก์ดาวน์โหลดให้

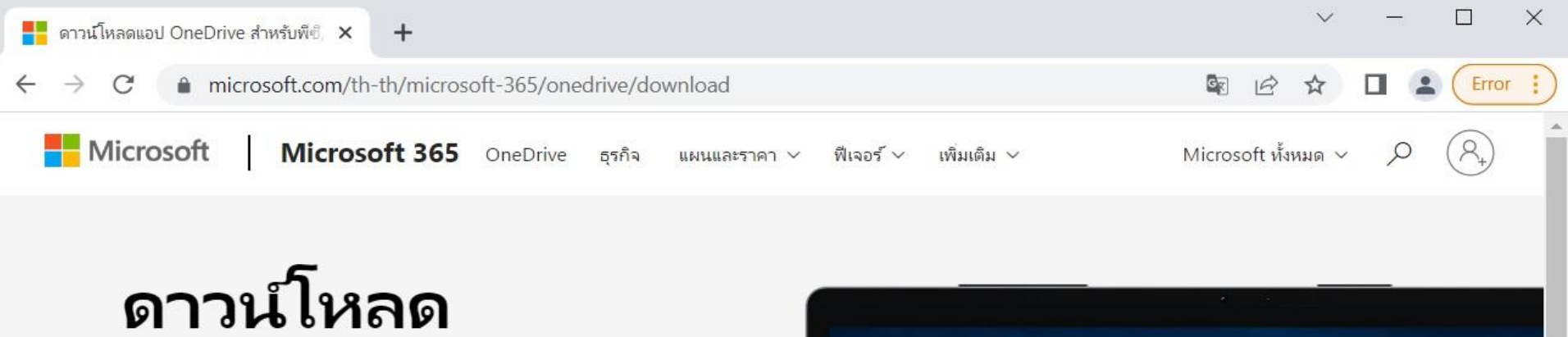

# OneDrive

OneDrive จะติดตั้งอยู่ในคอมพิวเตอร์ของคุณอยู่แล้วหากคุณมี Windows 10 หากคุณกำลังใช้ Windows 10 เวอร์ชันอื่น ให้ ติดตั้ง OneDrive เพื่อเริ่มต้นใช้งาน

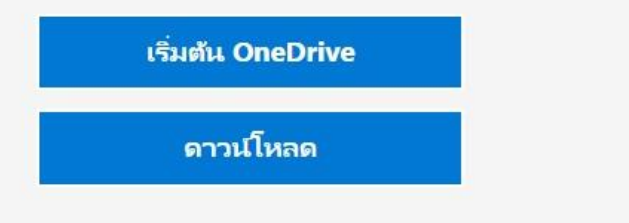

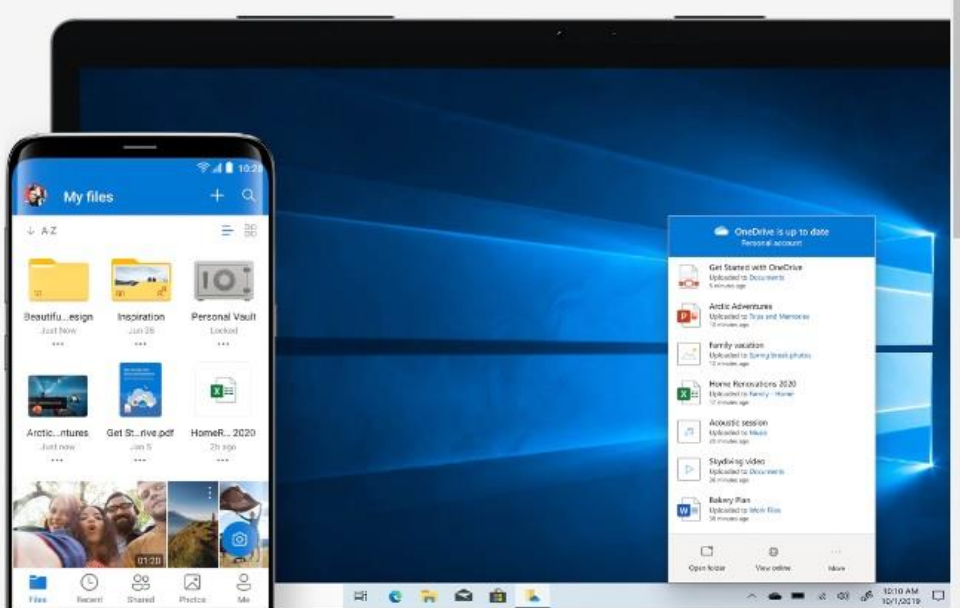

|                                       | Open                           |  |  |  |
|---------------------------------------|--------------------------------|--|--|--|
|                                       | Always open files of this type |  |  |  |
|                                       | Show in folder                 |  |  |  |
|                                       | Cancel                         |  |  |  |
| <ul> <li>OneDriveSetup.exe</li> </ul> | ~                              |  |  |  |

เมื่อคลิกที่ดาวน์โหลดแล้วโปแกรม OneDrive จะถูกดาวน์ โหลดมาให้เราทำการติดตั้ง โดยคลิกที่ Open โปรแกรมก็จะทำ การติดตั้งอัตโนมัติ

×

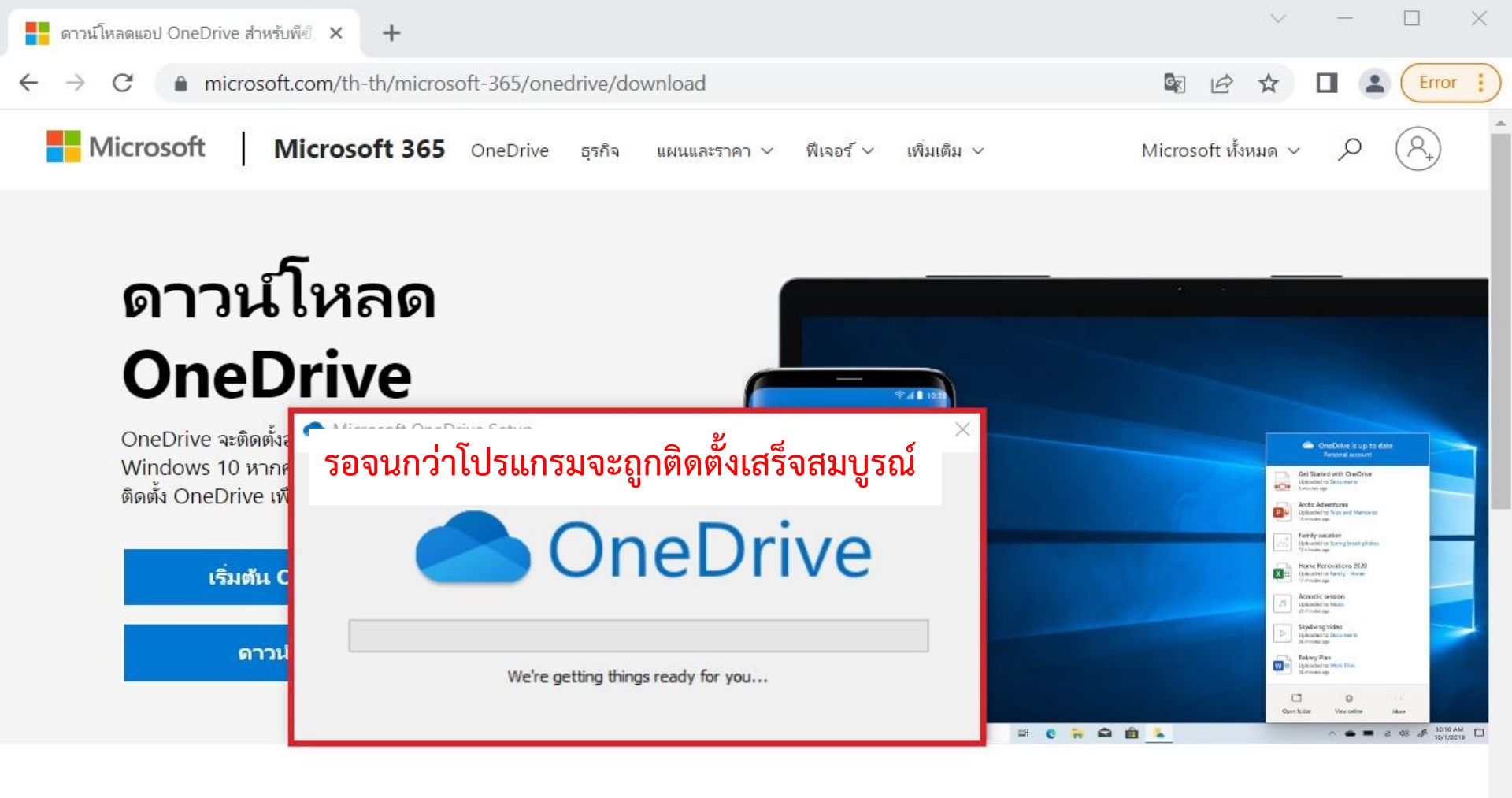

#### รับแอป OneDrive สำหรับอุปกรณ์เคลื่อนที่\*

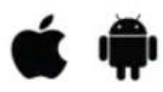

ใส่ที่อยู่อีเมลของคุณแล้วเราจะส่งลิงก์ดาวน์โหลดให้

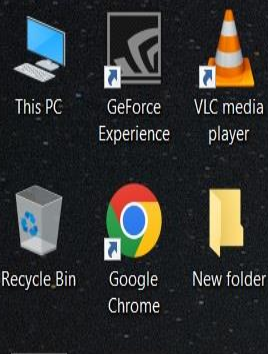

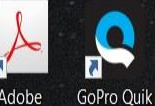

Adobe Acrobat ..

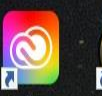

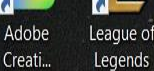

Legends

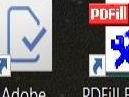

Adobe **PDFill FREE** FormsCentral **PDF** Tools

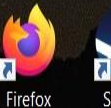

Steam

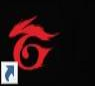

Garena TeamSpeak 3 Client

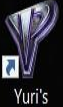

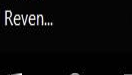

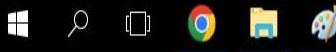

เมื่อโปรแกรมติดตั้งเสร็จแล้ว ให้คลิกที่เครื่องหมาย ^ จะเจอไอคอนรูปก้อนเมฆ ทำการคลิกที่ก้อนเมฆและ คลิกที่ Sign in

OneDrive isn't connected

Sign in to OneDrive to get started

කු

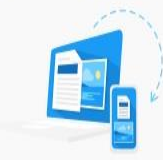

Sign in to OneDrive to get to your files and sync them on this device. Sign in

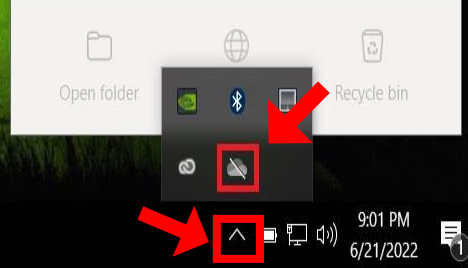

# Set up OneDrive

Put your files in OneDrive to get them from any device.

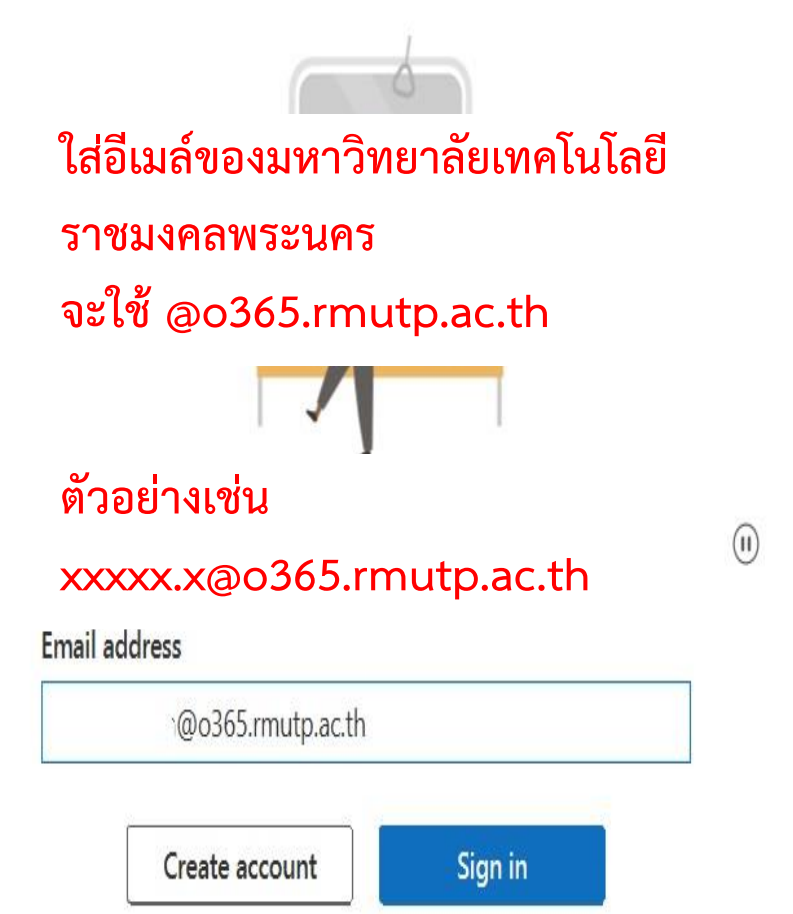

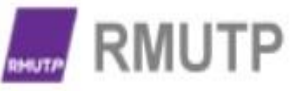

Х

ใส่รหัสผ่านอีเมล์ แล้วคลิก Sign in

Enter password

#### \*\*\*\*\*\*\*\*\*\*\*

Forgot my password

Sign in with another account

Sign in

X

ติดต่อสอบถาม software@rmutp.ac.th

### Your OneDrive folder

Add files to your OneDrive folder so you can access them from other devices and still have them on this PC.

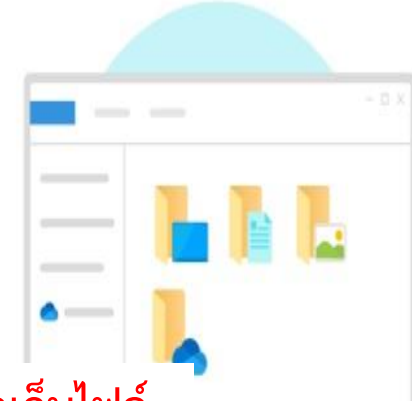

เลือกพื้นที่จัดเก็บไฟล์ \*\*บางเครื่องอาจจะต้องเลือกพื้นที่จัดเก็บไฟล์

ไม่อย่างนั้น ไฟล์อาจจะวางไว้ที่ Desktop

Your OneDrive folder is here

C:\Users\DATA\OneDrive - Rajamangala University of Technology Phranakhon

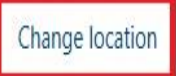

Next

 $(\Pi)$ 

# Sync your files to this PC

Choose what you want to download to your "OneDrive - Rajamangala University of Technology Phranakhon" folder. You can get to these items even when you're

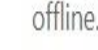

Sync all files and folders in OneDrive - Rajamangala University of Technology Phranakhon

Or sync only these folders:

🗋 Files not in a folder (0.0 KB)

หากมีไฟล์ที่เคยใช้งานในเครื่องอื่น จะให้โปรแกรม ดาวน์โหลดมาไว้ในเครื่องที่ใช้ปัจจุบันหรือไม่ หากไม่ต้องการให้คลิกเครื่องหมายถูกออก

Location on your PC: C:\Users\DATA\OneDrive\OneDrive - Rajamangala Univer... Selected: 0.0 KB Remaining space on C: 227.9 GB

Next

### Get to know your OneDrive

To add items, drag or move them into the OneDrive folder.

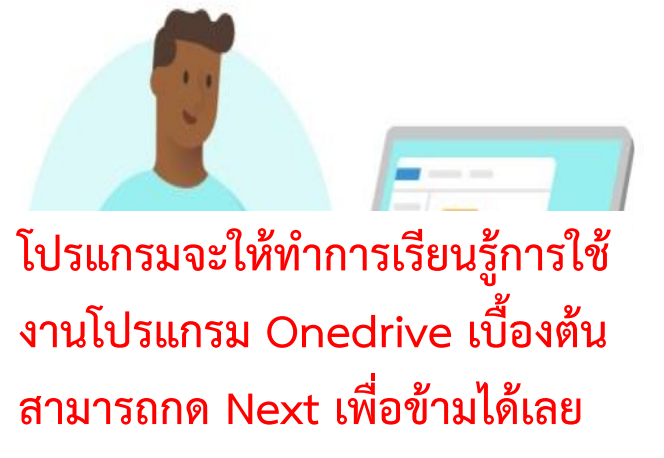

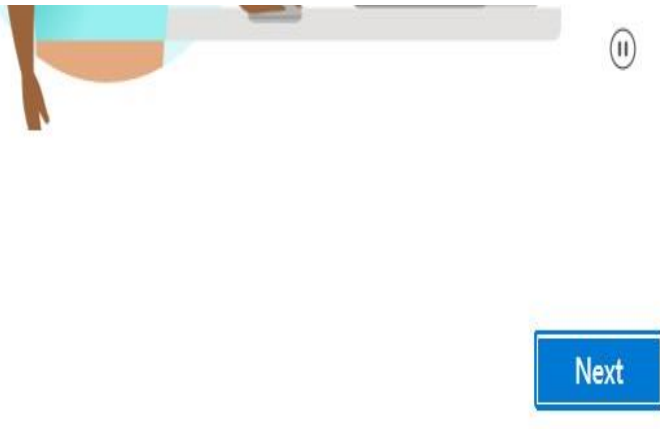

Back

Х

### Get the mobile app

To work on your files on the go, use OneDrive on your phone or tablet. Available for iOS and Android.

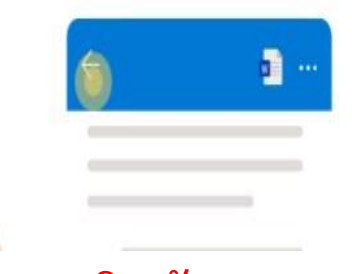

หากต้องการลงแอพพลิเคชัน Onedrive ในสมาร์ทโฟนให้คลิก Get the mobile app หรือหากไม่ต้องการให้คลิก Later

Get the mobile app

(II)

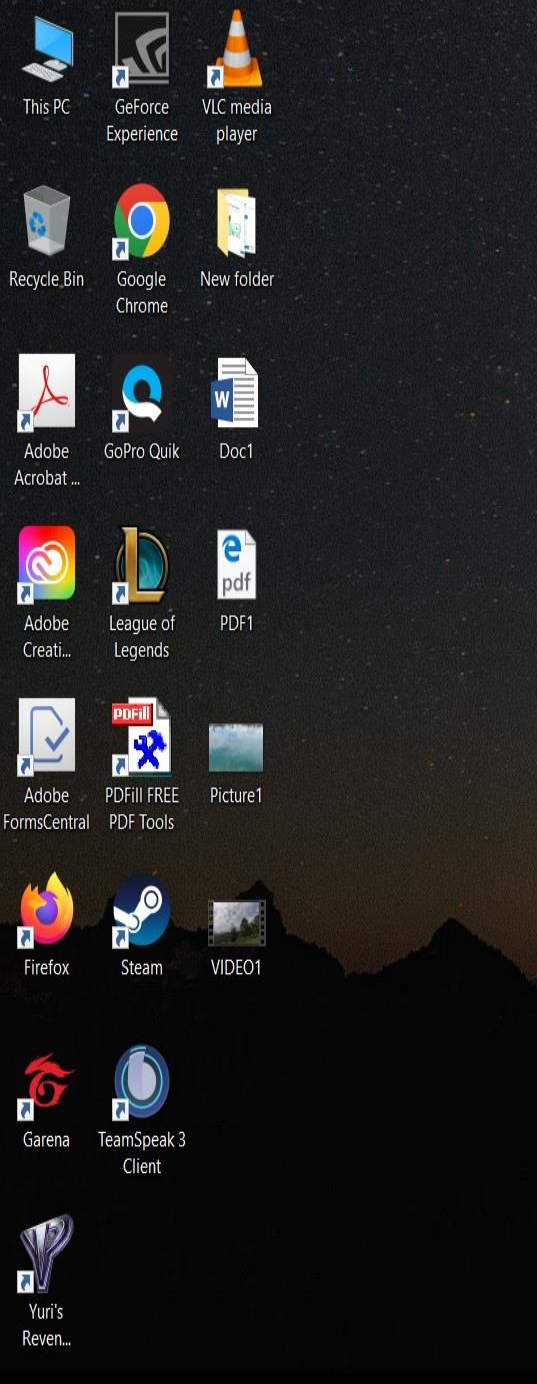

เมื่อลงชื่อเข้าใช้โปรแกรมเสร็จเรียบร้อยแล้ว จะสังเกตได้ว่าไอคอนจะเป็นก้อนเมฆสีฟ้าแล้ว ให้คลิกที่ Open folder เพื่อเปิดโฟลเดอร์ ของ OneDrive ที่ได้ทำการติดตั้ง OneDrive - Rajamangala Universit...
 Your files are synced

කු

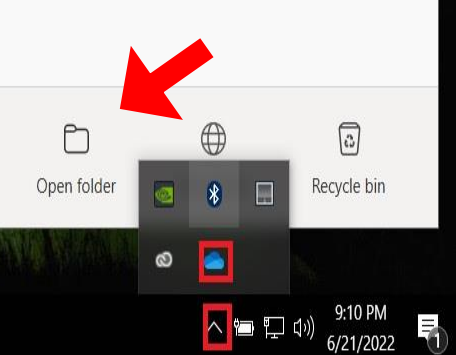

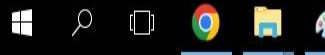

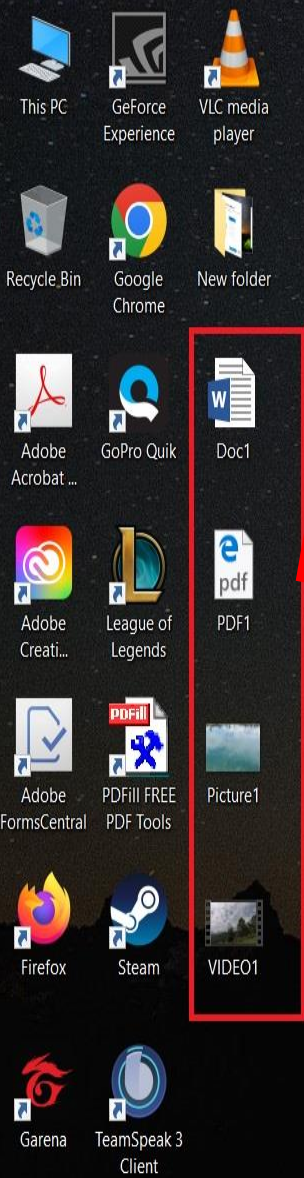

 I • OneDrive - Rajamangala University of Technology Phranakhon
 เลือกไฟล์ที่ต้องการอัพโหลดใส่ใน OneDrive สามารถทำได้โดยคลิกขวาที่ไฟล์เพื่อคัดลอกและ วางในโฟลเดอร์ OneDrive
 หรือใช้การลากและวางในโฟลเดอร์ OneDrive ได้เช่นกัน

#### 

0 items

Yuri's Reven...

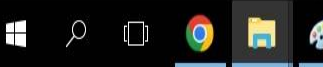

1== |

Search OneDrive - Rajamanga... 🔎

VOV

Х

~ 🕐

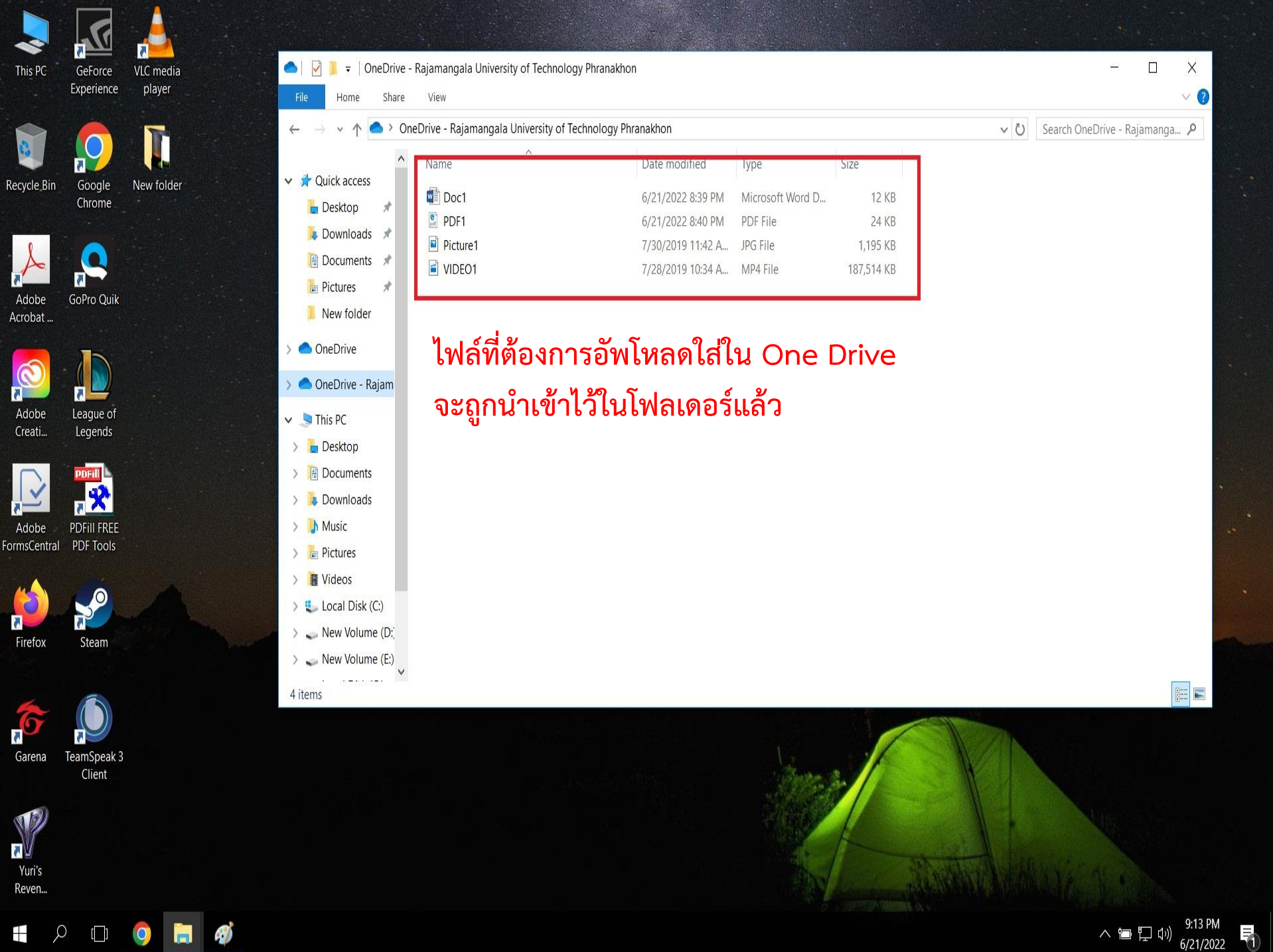

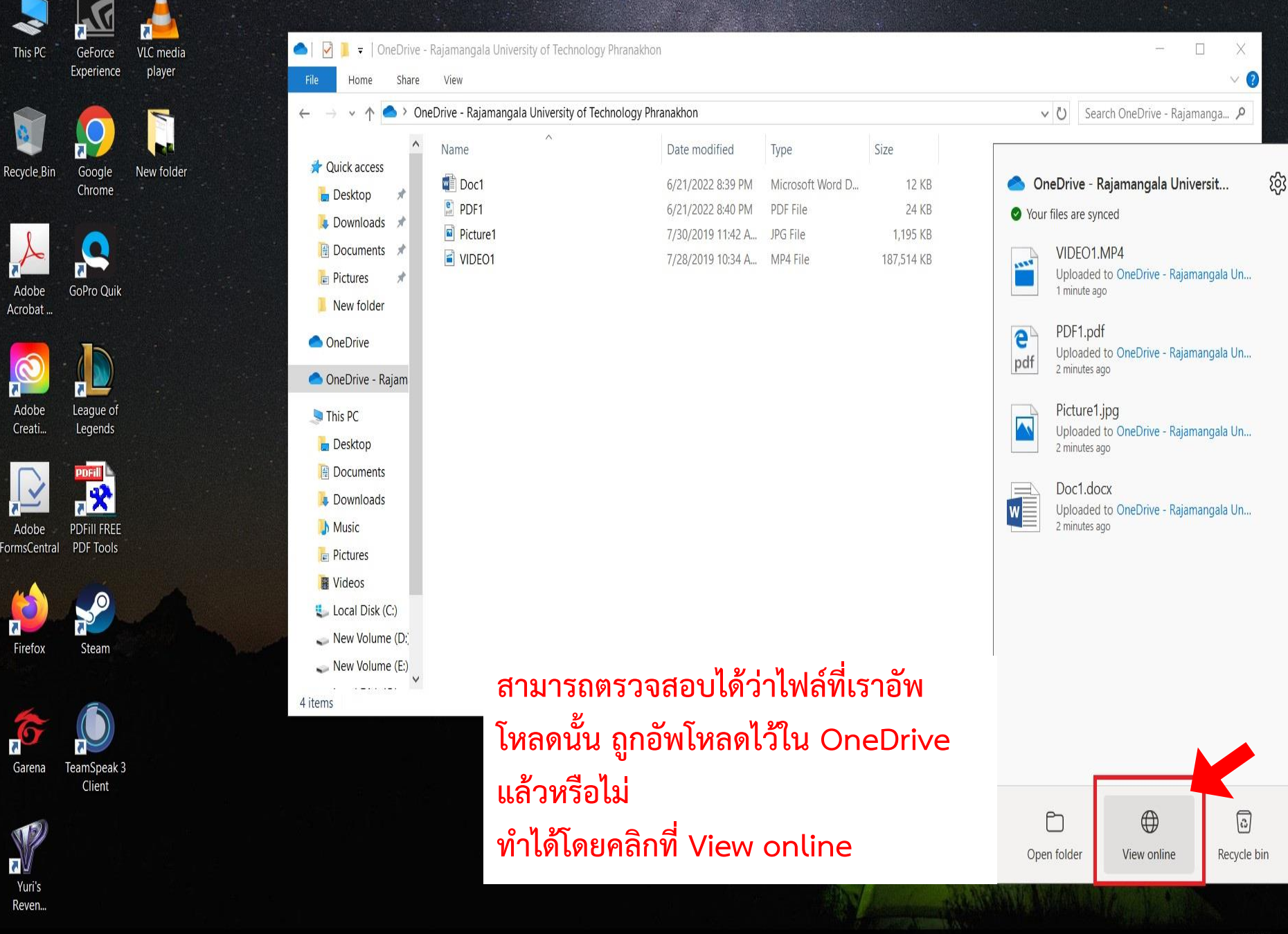

📲 🔎 🖽 🥥

へ 🛅 江 🗤 9:15 PM 6/21/2022 ×

C 🔒 login.microsoftonline.com/8b27b646-44a0-46eb-903b-ca6026adb7fa/oauth2/authorize?client\_id=0000000... 🖻 🟠

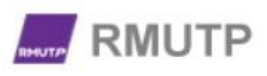

#### Sign in

@o365.rmutp.ac.th

Can't access your account?

Next

โปรแกรมจะพามายัง Web browser ที่เป็นเว็บเข้าระบบอีเมล์ของ OneDrive ให้ทำการล็อกอินอีเมล์ให้เรียบร้อย

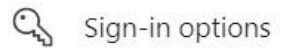

Х

Error

| ดาวนเหลดแอบ OneDrive สาหรบพฃ.                                | 🗙 📥 ไฟล์ของฉัน - OneDrive 🗙 🕂                                                                                                    |                                                                                  |                             |                                                                      |                                                 |      | $\sim$                  |     |         |
|--------------------------------------------------------------|----------------------------------------------------------------------------------------------------|----------------------------------------------------------------------------------|-----------------------------|----------------------------------------------------------------------|-------------------------------------------------|------|-------------------------|-----|---------|
| $\leftrightarrow$ $\rightarrow$ $C$ $rmutp-my.sh$            | narepoint.com/persona                                                                                                    |                                                                                  |                             |                                                                      |                                                 |      | ₫ ✿                     |     | Error ! |
|                                                              | OneDrive 🔎 ค้นา                                                                                                    | ил                                                                               |                             |                                                                      |                                                 | ŝ    | ?                       | 19  | CA      |
|                                                              | <mark>+ ใหม่ ∨</mark> ∱ อัปโหลด × 📿 ซิงค์                                                                                                    | 🖧 ทำให้เป็นอัดโนมัติ 🗠                                                           |                             |                                                                      |                                                 | ↓≓ ı | รียง <mark>ลำดับ</mark> | × = | * ()    |
| 🗅 ไฟล์ของฉัน                                                 |                                                                                                    |                                                                                  |                             |                                                                      |                                                 |      |                         |     |         |
| 🛈 ล่าสุด                                                     | ไฟล์ของฉัน                                                                                                    |                                                                                  |                             |                                                                      |                                                 |      |                         |     |         |
| 0 4 .*                                                       |                                                                                                    |                                                                                  |                             |                                                                      |                                                 |      |                         |     |         |
| 🗙 ทแชร                                                       |                                                                                                    |                                                                                  |                             |                                                                      |                                                 |      |                         |     |         |
| A ทแชร<br>เอี ถังรีไชเคิล                                    | 🗋 ชื่อ 🗸                                                                                                    | ปรับเปลี่ยนเมื่อ ~                                                               | ปรับเปลี่ยนโดย <sup>y</sup> | <mark>ขน</mark> าดไฟล์ <sup>,</sup>                                  | การแชร่                                         |      |                         |     |         |
| ิ่                                                           | Doc1.docx                                                                                                    | <b>ปรับเปลี่ยนเมื่อ ~</b><br>38 นาทีที่แล้ว                                      | ปรับเปลี่ยนโดย ≻            | <b>ขนาดไฟล์ 〜</b><br>11.1 กิโลไบด์                                   | <b>การแชร์</b><br>ส่วนดัว                       |      |                         |     |         |
| 🕿 ทแชร<br>😡 ถังรีไซเคิล<br>การเข้าถึงด่วน                    | Doc1.docx<br><sup>™</sup> DDF1.pdf                                                                                                    | <b>ปรับเปลี่ยนเมื่อ ~</b><br>38 นาทีที่แล้ว<br>37 นาทีที่แล้ว                    | ปรับเปลี่ยนโดย ∨            | <b>ขนาดไฟล์ 〜</b><br>11.1 กิโลไบต์<br>23.5 กิโลไบต์                  | <b>การแชร์</b><br>ส่วนตัว<br>ส่วนตัว            |      |                         |     |         |
| ิ่ คังรีไซเคิล<br>อิ ถังรีไซเคิล<br>การเข้าถึงด่วน<br>⊺ Test | <ul> <li>La v</li> <li>La v</li> <l< th=""><th><b>ปรับเปลี่ยนเมื่อ ∨</b><br/>38 นาทีที่แล้ว<br/>37 นาทีที่แล้ว<br/>29 กรกฎาคม 2562</th><th>ปรับเปลี่ยนโดย ∨</th><th><b>ขนาดไฟล์ 〜</b><br/>11.1 กิโลไบด์<br/>23.5 กิโลไบด์<br/>1.17 เมกะไบด์</th><th><b>การแชร์</b><br/>ส่วนดัว<br/>ส่วนดัว<br/>ส่วนดัว</th><th></th><th></th><th></th><th></th></l<></ul> | <b>ปรับเปลี่ยนเมื่อ ∨</b><br>38 นาทีที่แล้ว<br>37 นาทีที่แล้ว<br>29 กรกฎาคม 2562 | ปรับเปลี่ยนโดย ∨            | <b>ขนาดไฟล์ 〜</b><br>11.1 กิโลไบด์<br>23.5 กิโลไบด์<br>1.17 เมกะไบด์ | <b>การแชร์</b><br>ส่วนดัว<br>ส่วนดัว<br>ส่วนดัว |      |                         |     |         |

#### จะสังเกตได้ว่าไฟล์ได้อัพโหลดเสร็จสมบูรณ์ \*ทั้งนี้ระยะเวลาในการอัพโหลดไฟล์ จะขึ้นอยู่กับความเร็วอินเทอร์เน็ตของท่าน และขนาดของไฟล์นั้นๆ

นายจตุรงค์ อาจหาญ ตำแหน่ง นักวิชาการศึกษา สังกัด คณะครุศาสตร์อุตสาหกรรม มหาวิทยาลัยเทคโนโลยีราชมงคลพระนครุ

รับแอป OneDrive

กลับไปยัง OneDrive แบบคลาส สึก